# **Returning Users**

 Step 1. From Internet browser, access: <u>http://paystub.illinois.gov</u> and the State of Illinois Public Account Portal will appear on screen.

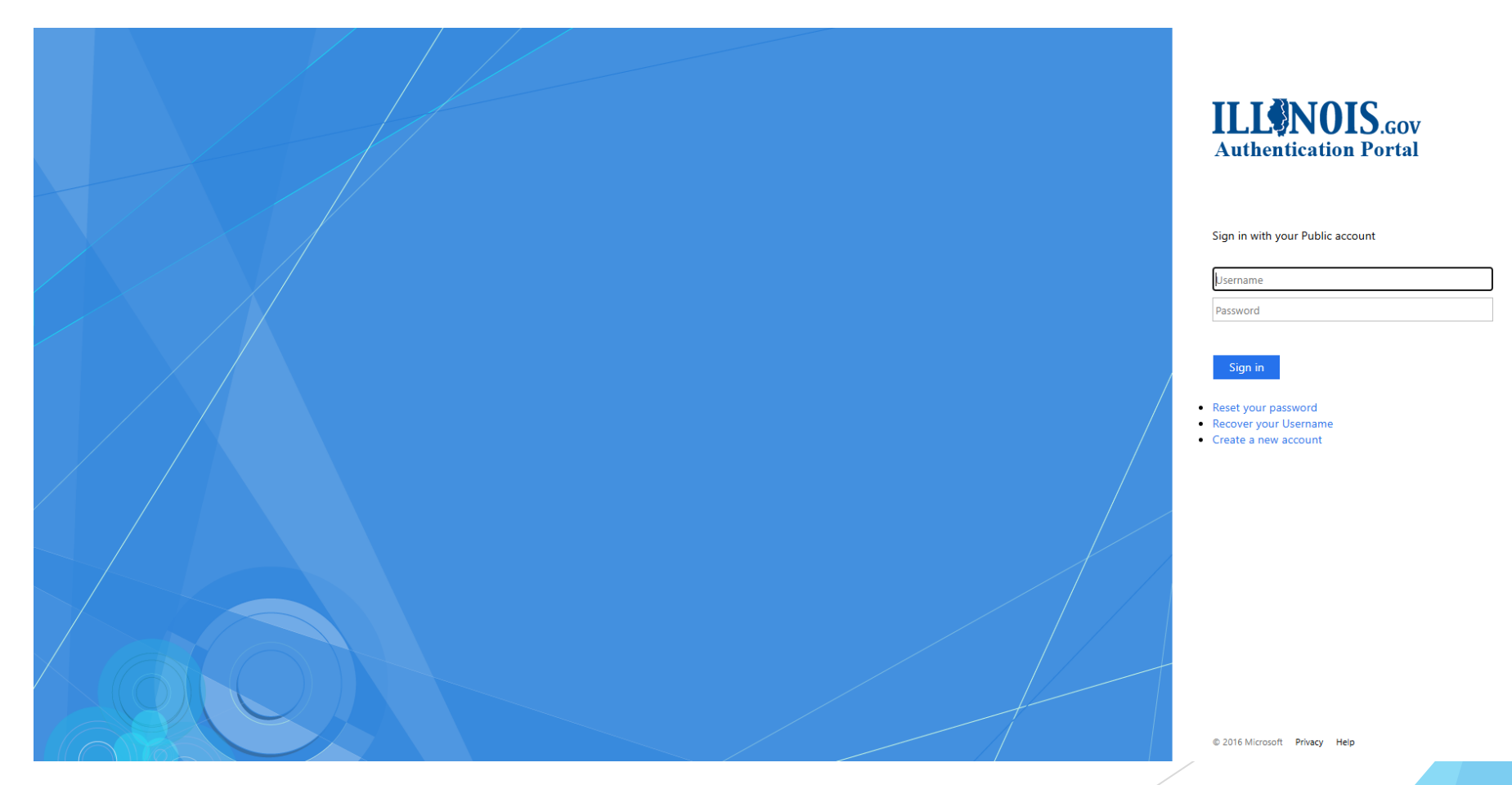

• **Step 2.** Input your "Illinois Public Account".

### **ILLONOIS**.Gov Authentication Portal

Sign in with your Public account

| alincoln |  |  |  |  |  |
|----------|--|--|--|--|--|
|          |  |  |  |  |  |

#### Sign in

- Reset your password
- Recover your Username
- Create a new account

• **Step 3.** Input your "Illinois Public Account Password".

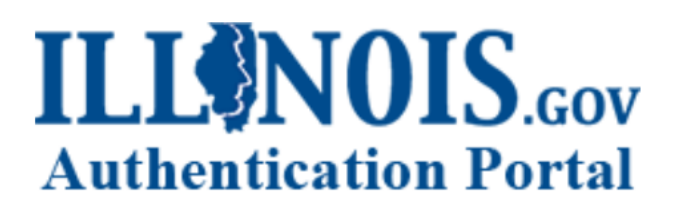

Sign in with your Public account

| alincoln |  |
|----------|--|
|          |  |

Sign in

- Reset your password
- Recover your Username
- Create a new account

• Step 4. Click "Sign in"

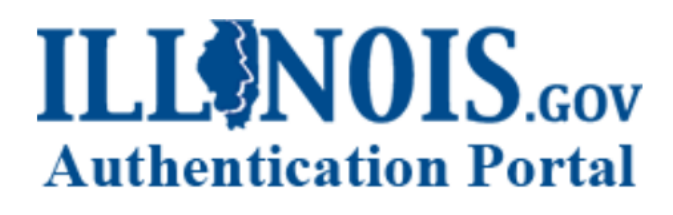

Sign in with your Public account

| ~ | inco  | Ln . |
|---|-------|------|
| a | ITICO |      |
| - |       |      |

• • • • • • • • • • • • • • • •

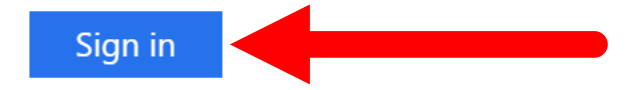

- Reset your password
- Recover your Username
- Create a new account